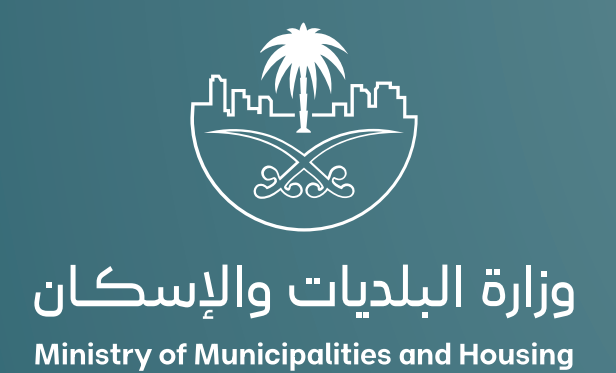

# دليل المستخدم لخدمة تصريح ذبح الأضاحي

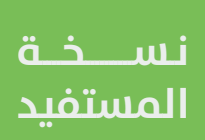

## المحتويات

| 03 | تسجيل الدخول إلم النظام |
|----|-------------------------|
| 06 | خطوات طلب الخدمة        |

### تسجيل الدخول إلى النظام

1) بعد الدخول إلــــ رابط النظام تظهر الشاشة التالية، حيث يتم إدخال بيانات المستخدم (رقم الهوية/الإقامة، كلمة المرور، كود الأمان)، ثم يتم الضغط علم الزر (تسجيل الدخول). مع إمكانية تغيير كود الأمان من خلال الضغط علم السهم الدائري.

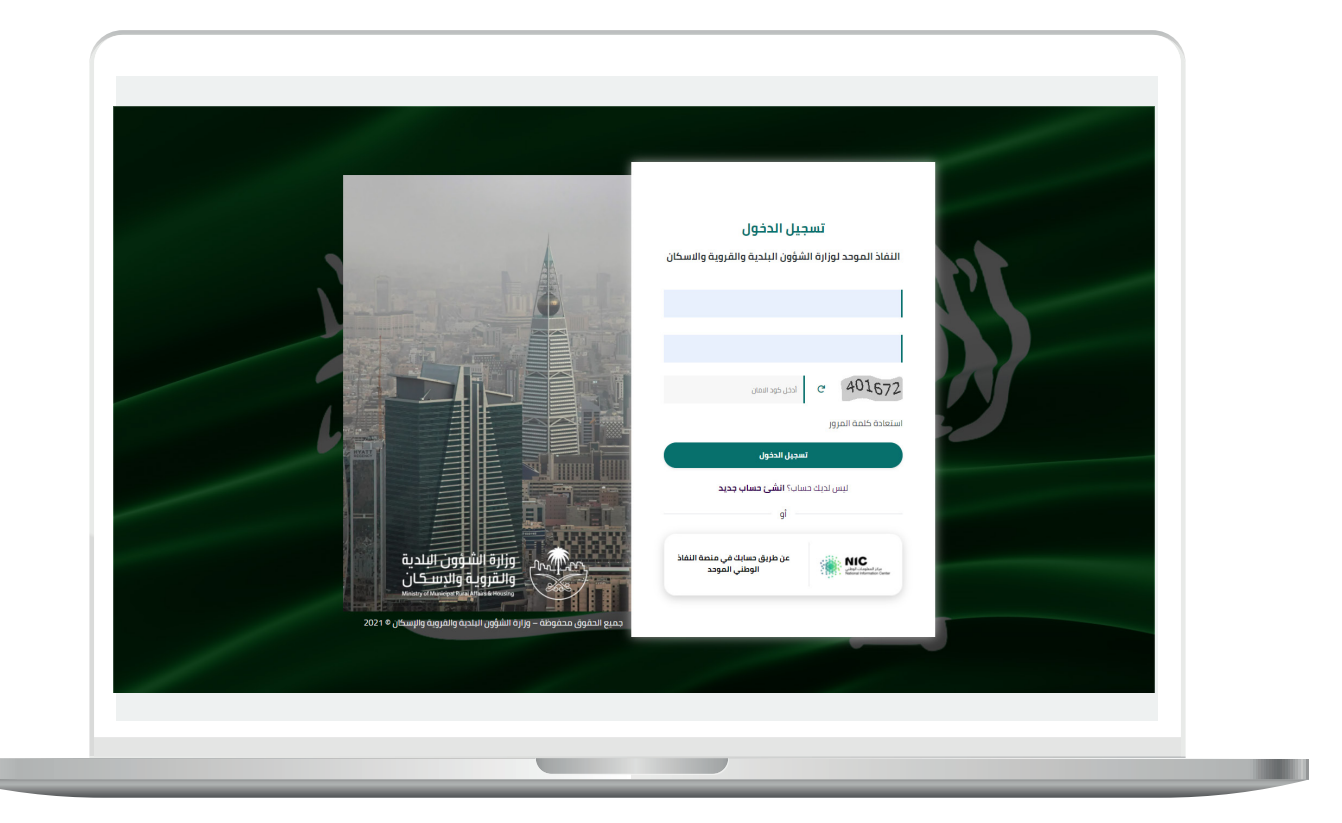

2) وبعدها يتم إرسال كود التحقق على جوال المستخدم ليتم إدخاله في الحقل (كود التحقق)، ثم الضغط على الزر (دخول) كما في الشاشة التالية.

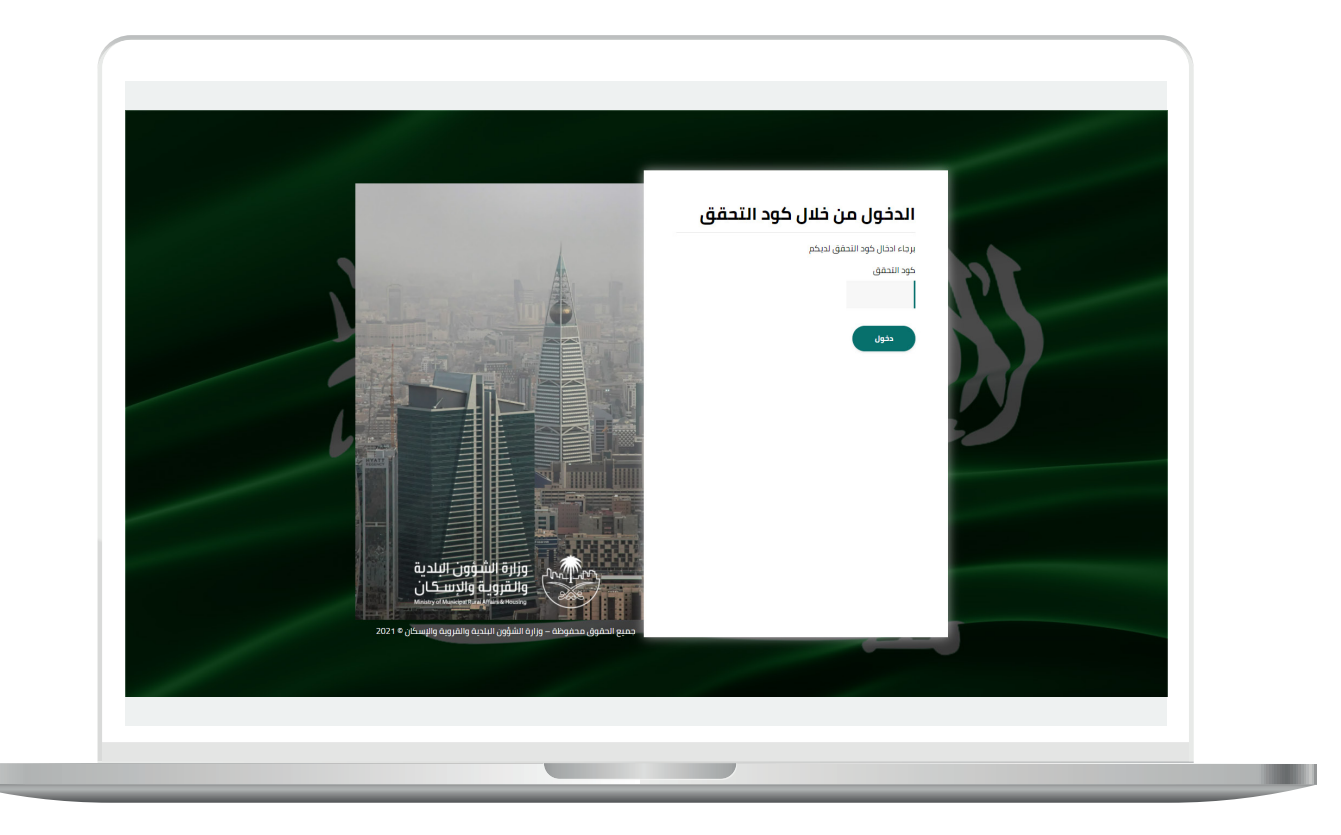

3) وبعد الدخول إلى منصة بلدي، تظهر الشاشة الرئيسية للمنصة كما في الشكل أدناه.

حيث يتم الضغط على الزر (عرض المنتجات).

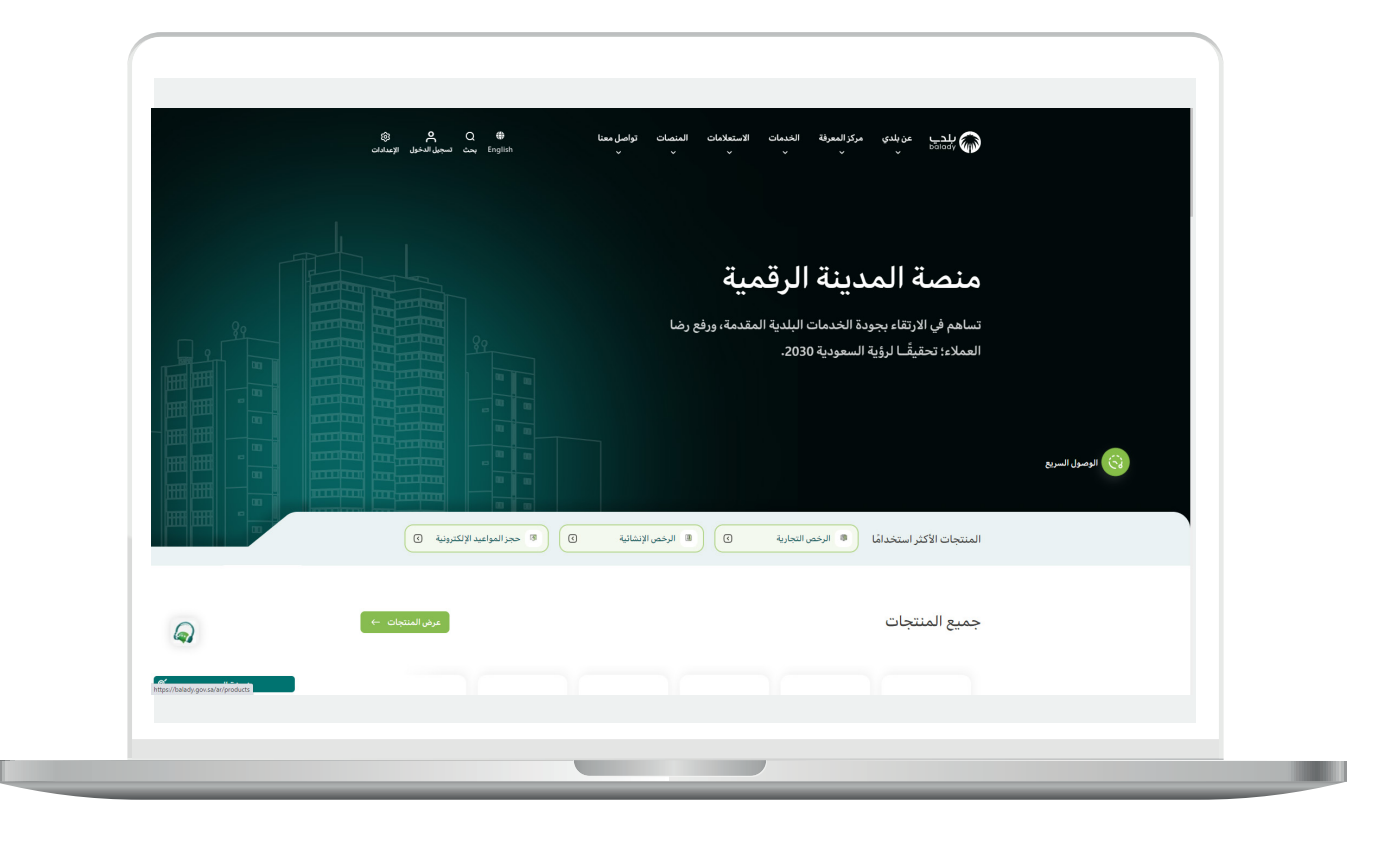

#### خطوات طلب الخدمة

 البدء التقديم للخدمة؛ يتم اختيار الخيار (الرخص التجارية) كما في الشكل أدناه.

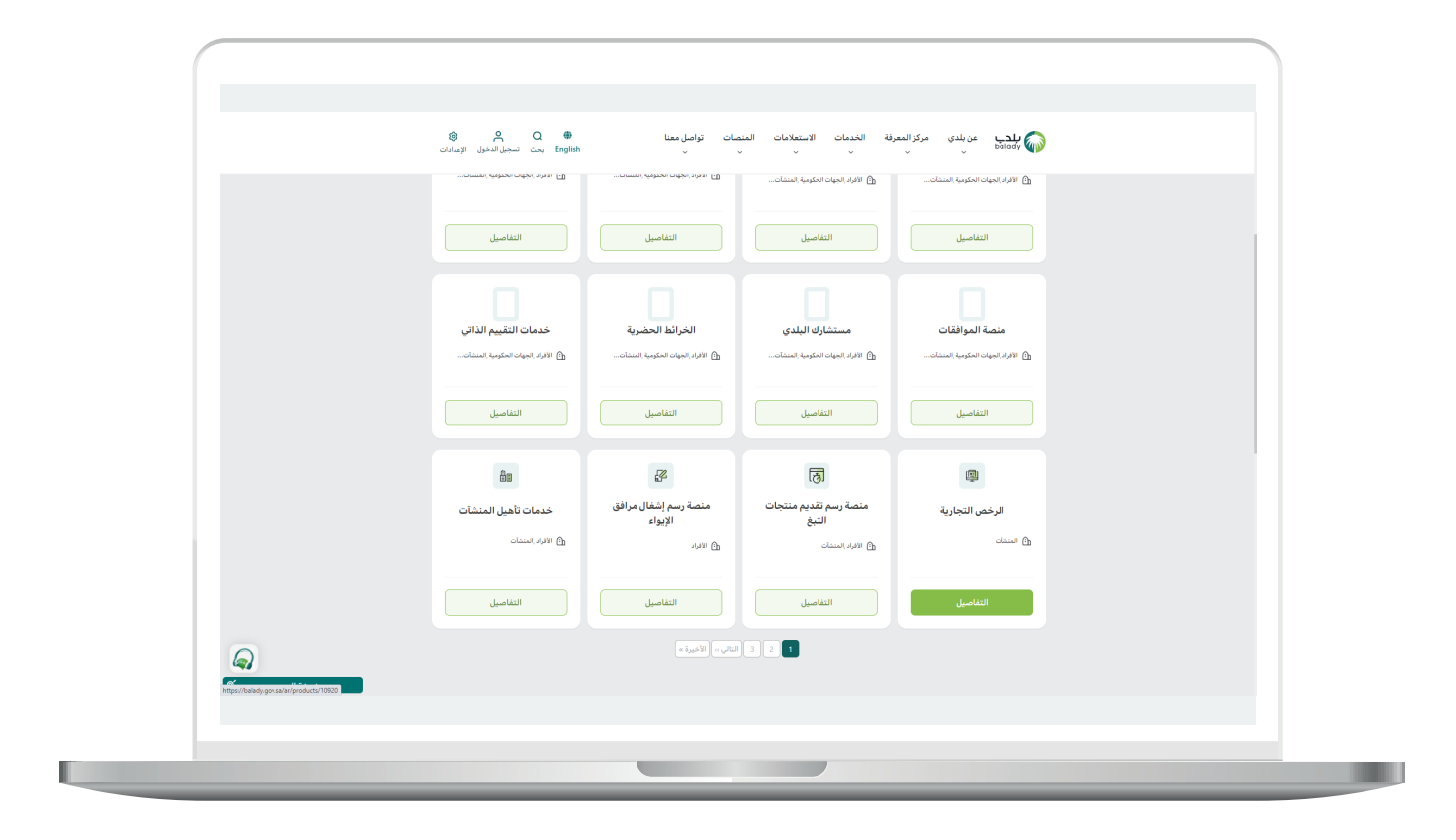

2<mark>)</mark> وبعدها يتم البحث عن خدمة (**خدمة تصريح ذبح الأضاحي**) كما في الشاشة أدناه.

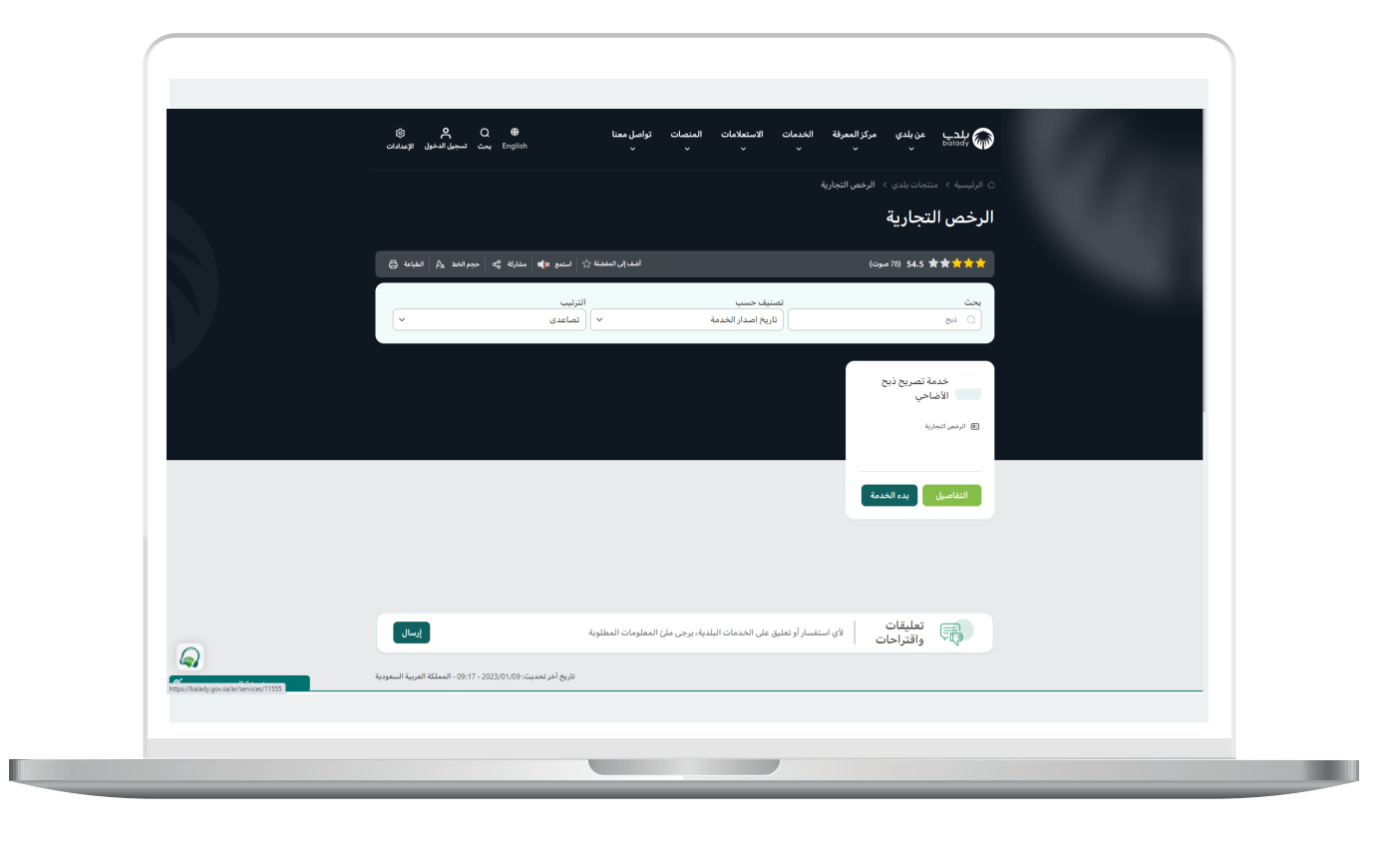

3) ثم تظهر الشاشة التالية، حيث يمكن للمستخدم معرفة أحد متطلبات الخدمة من خلال القائمة الخضراء على اليمين، مثلًا (**طريقة التقديم، المتطلبات، الاشتراطات والغرامات .. إلخ**).

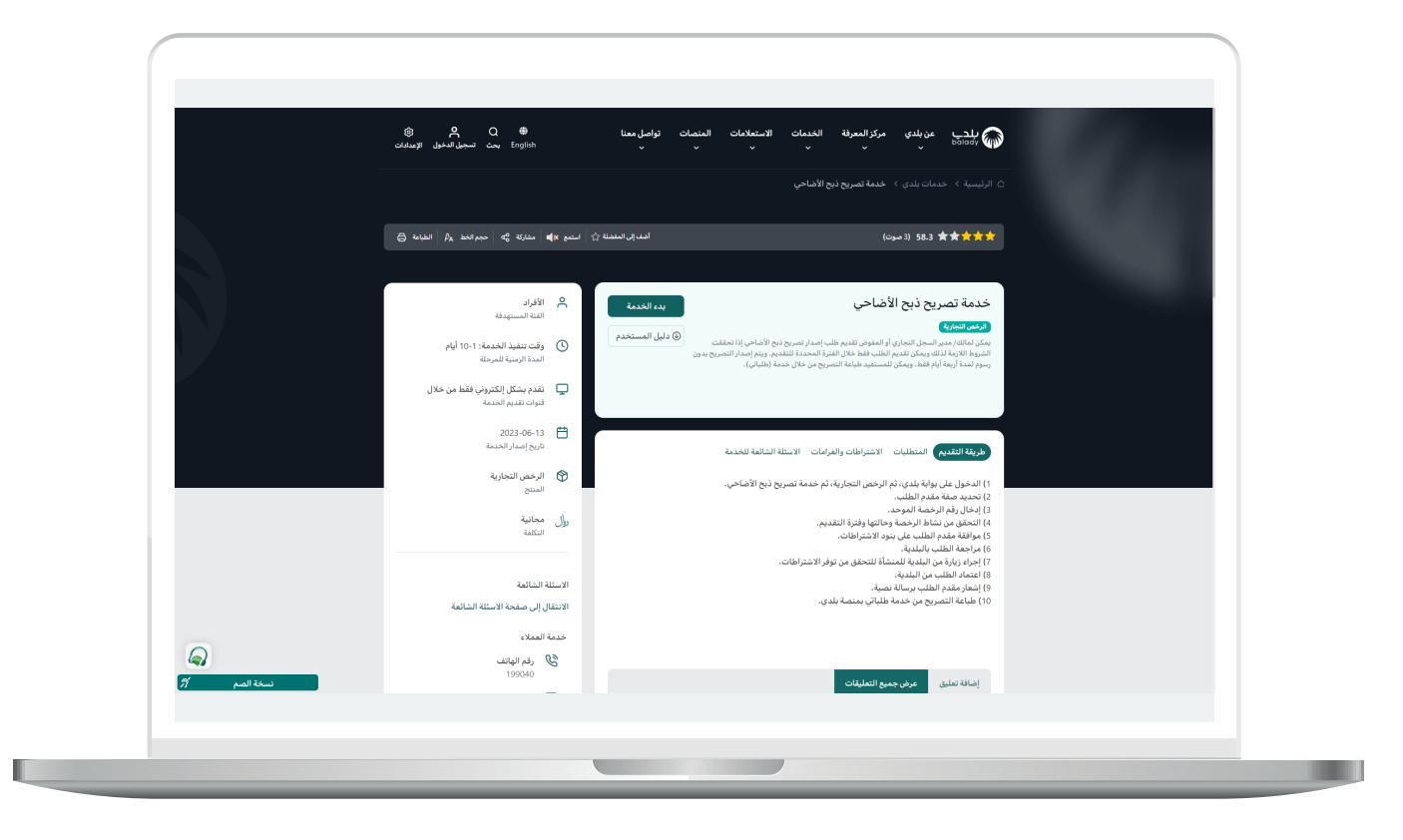

4) ولبدء إجراءات التقديم للخدمة؛ يتم الضغط على الزر (**بدء الخدمة**).

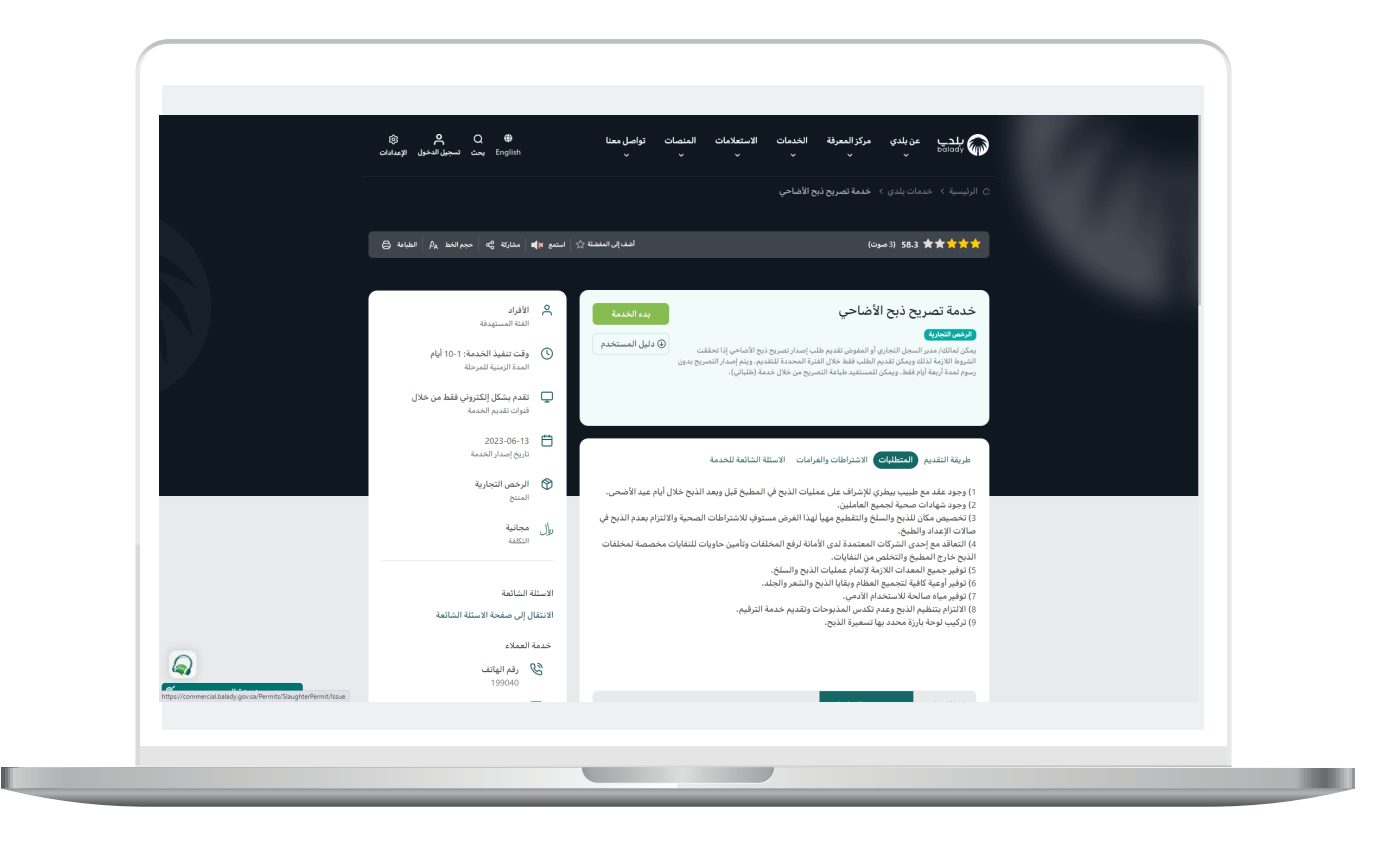

5) وبعدها تظهر الشاشة أدناه، حيث يتم إدخال قيمة الحقل (**رقم الرخصة الموحد**) ثم الضغط على الزر (**استعراض**).

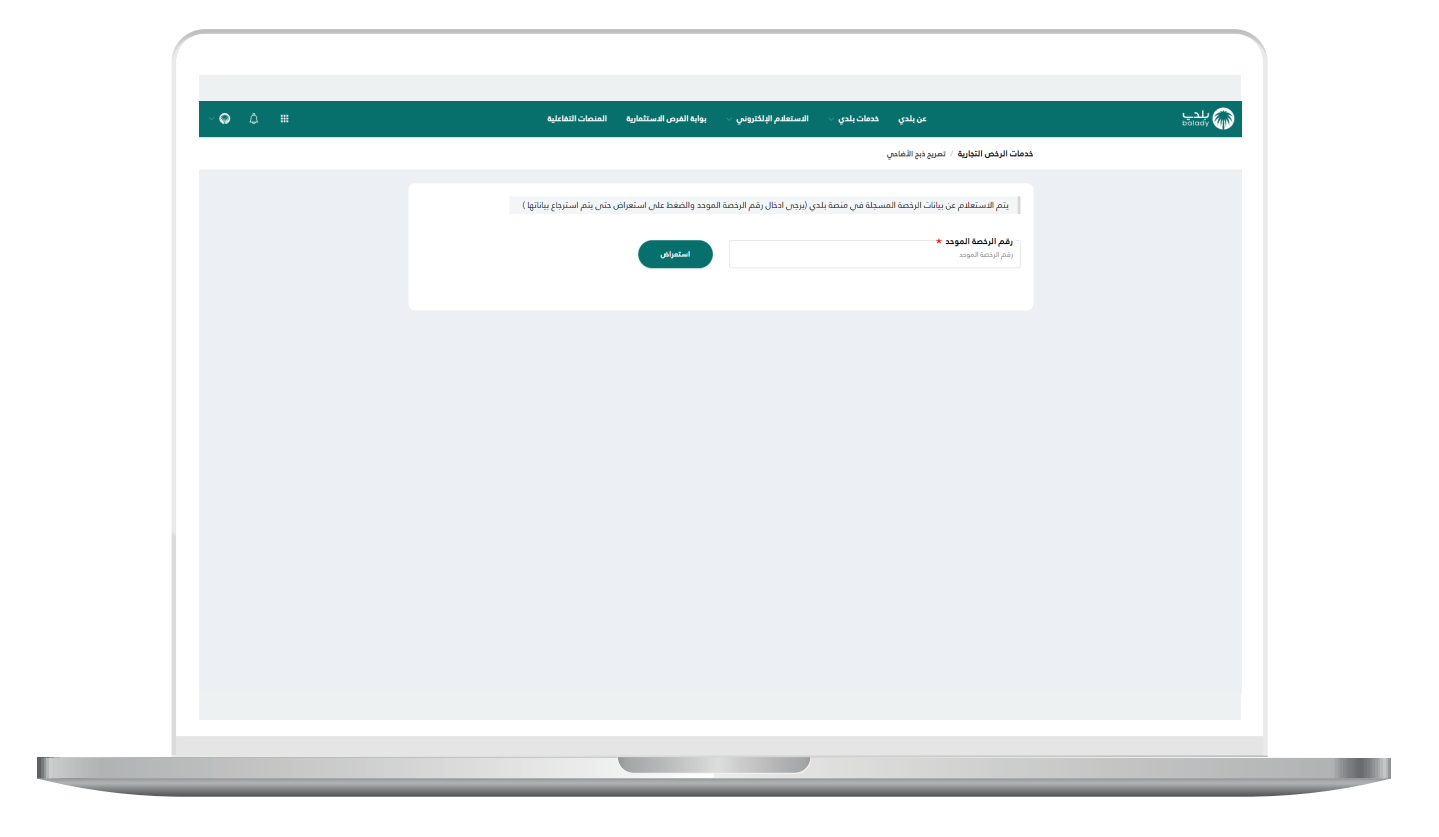

<mark>6)</mark> وفي حال كان (**رقم الرخصة الموحد**) المدخل صحيح؛ سيتم استرجاع بيانات الرخصة الأساسية وبيانات المالك الرئيسية كما في الشكل التالي، حيث يقوم المستخدم بالضغط على الزر (**التقدم للطلب**).

7) وبعدها تظهر الشاشة أدناه، والتي تمثل أول مرحلة من مراحل الطلب، وهي (بيانات الطلب)، حيث يتم التحقق من بيانات مقدم الطلب من خلال إدخال قيمة الحقل (رقم الجوال) ثم الضغط على الزر (تحقق).

| ° <b>о</b> д Ш | بوابه الفرص الاستثمارية المنصات التفاعلية             | عن بلدي خدمات بلدي < الاستعلام الإنكاروس <                                                             | www.yooled |
|----------------|-------------------------------------------------------|----------------------------------------------------------------------------------------------------|------------|
|                | ر التعليب : 4312245135 ج <sub>(1993</sub> التعالي ي   | خدمات الرخص التوارية / تمريح نج الأمادي<br>1. يانات الملتب 2. يانات النشاط والموقع الخفرافس 3. الاقرار |            |
|                |                                                       |                                                                                                    |            |
|                |                                                       |                                                                                                    |            |
|                |                                                       | بيانات الرخصة الاساسية<br>—                                                                            |            |
|                | ا <b>الدمانة</b><br>أمانة الحدود الشمالية             | المنطقة<br>الددود الشمالية                                                                             |            |
|                | رقم الرخصة<br>43115120582                             | البادية<br>بادية العريملة                                                                              |            |
|                | تاريخ انتهاء الرخصة<br>1446/11/14                     | تاريخ بداية الرخصة<br>1443/11/14                                                                       |            |
|                |                                                       | بيانات المالك الرئيسية                                                                                 |            |
|                | د اسم المالك / المنشأة                                | ميد                                                                                                    |            |
|                | مؤسسة أدمد عبدالعزيز بن على القوسى للتبارة والمقاولات |                                                                                                    |            |
|                | لتفق                                                  | رمم الډوال: *                                                                                          |            |
|                |                                                       | سوف يتم استلام جميع الاشعارات على رقم الجوال المسجل في النظام                                          |            |
|                |                                                       |                                                                                                    |            |
|                |                                                       |                                                                                                    |            |
|                |                                                       |                                                                                                    |            |
|                |                                                       |                                                                                                    |            |

<mark>8)</mark> ثم يتم إرسال رمز إلى جوال المستخدم ليقوم بإدخاله في الحقل (**رمز التأكيد**) ثم الضغط على الزر (**تأكيد**) كما في الشكل التالي.

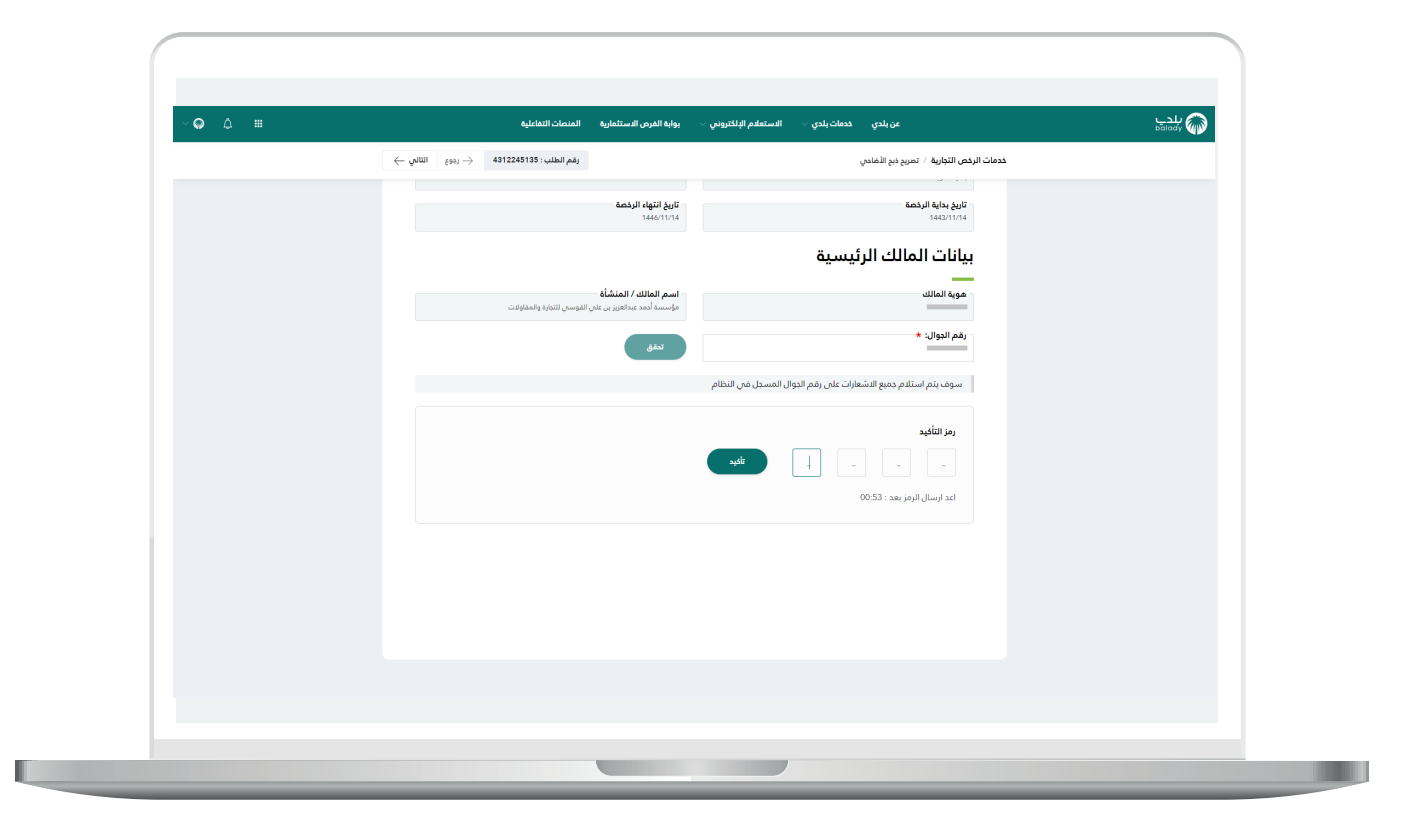

9) وبعدها تظهر رسالة (**شكرًا تم التحقق بنجاح**) كما في الشكل التالي. ثم يضغط المستخدم على الزر (**التالي**) للانتقال للمرحلة الثانية.

| ~ <b>♀</b> ↓ ≡ | بوابة الفرص الاستثمارية المنصات التفاعلية                                                               | عن بلدي خدمات بلدي - الاستعادم الإلكتروني -                                                    | ہدی<br>(balady |
|----------------|----------------------------------------------------------------------------------------------------|------------------------------------------------------------------------------------------------|----------------|
|                | رهم الطلب : ٤٩٤٤ع ( التالي ج <sub>٤٩٩ع</sub> ) التالي ج                                                 | خدمات الرخص التجارية / تمريح نم الأمادي<br>1. يهافت الملاب 2 . يهافت الملابر                   |                |
|                | الدمانة<br>البناء للديود المسابية<br>والارالدممة<br>1910 - 2014<br>الإيل التيابة الرخمة                 | <b>بيانات الرخصة الدساسية</b><br>المنطقة<br>العدو المسالم<br>العدم<br>بالمولية<br>العلم الرئمة |                |
|                | اسم المالك / المنشأة<br>مؤسسة أهد بعراقيز بن عاني الموسى التيابة والمفاولات<br>في شقراً تم التحقق بنجاح | بيانات المالك الرئيسية<br>موه المالك<br>رفم الجوال: +                                          |                |
|                |                                                                                                    | سوف يتم استلام جمع الشغارات على رغم الجوال العسجل في النظام                                    |                |
|                |                                                                                                    |                                                                                                |                |

10) وبعدها يتم نقل المستخدم لمرحلة (**بيانات النشاط والموقع الجغرافي**) كما في الشكل التالي. حيث يعرض النظام بيانات المحل الرئيسية، وبيانات الموقع الجغرافي على الخريطة.

ثم يتم الضغط على الزر (**التالي**) للانتقال إلى المرحلة التالية، مع إمكانية حفظ الطلب كمسودة من خلال الزر (**حفظ كمسودة**)، وإمكانية الرجوع للمرحلة السابقة من خلال الزر (**رجوع**).

| <b>○</b> | مريندي معادراتين بيا المرس المنظرين ، يا المرس المنظرين ، يا المرس المنظرين ،<br>معاد المرس المراجع المرس ، إمراهي (2010) ( مروع المرسية الترب )<br>1. يادة الحلب ( رياده سلم وليونو ليمرس                                                                                                    |  |
|----------|----------------------------------------------------------------------------------------------------|--|
|          | يهانات المحل الرئيسية<br>سراعين<br>مرساسه معني رش فيس المايا بلموند<br>مشتل 182<br>مشتل 182<br>مشتل 182<br>مشتل 182                                                                                                    |  |
|          |                                                                                                    |  |
|          | العمارة الطريقية العمارة الطريقية العمارة الطريقية العمارة المحلمة المحلمة المحلمة المحلمة المحلمة المحلمة الم<br>العمارة المحلمة المحلمة المحلمة المحلمة المحلمة المحلمة المحلمة المحلمة المحلمة المحلمة المحلمة المحلمة المحلمة<br>العمارة المحلمة المحلمة المحلمة المحلمة المحلمة المحلمة المحلمة المحلمة المحلمة المحلمة المحلمة المحلمة المحلمة<br>المحلمة المحلمة المحلمة المحلمة المحلمة المحلمة المحلمة المحلمة المحلمة المحلمة المحلمة المحلمة المحلمة المحلمة |  |
|          |                                                                                                    |  |

11) وبعدها يتم نقل المستخدم لمرحلة (**الإقرار**)، حيث يقوم المستخدم بالموافقة علم التعهد.

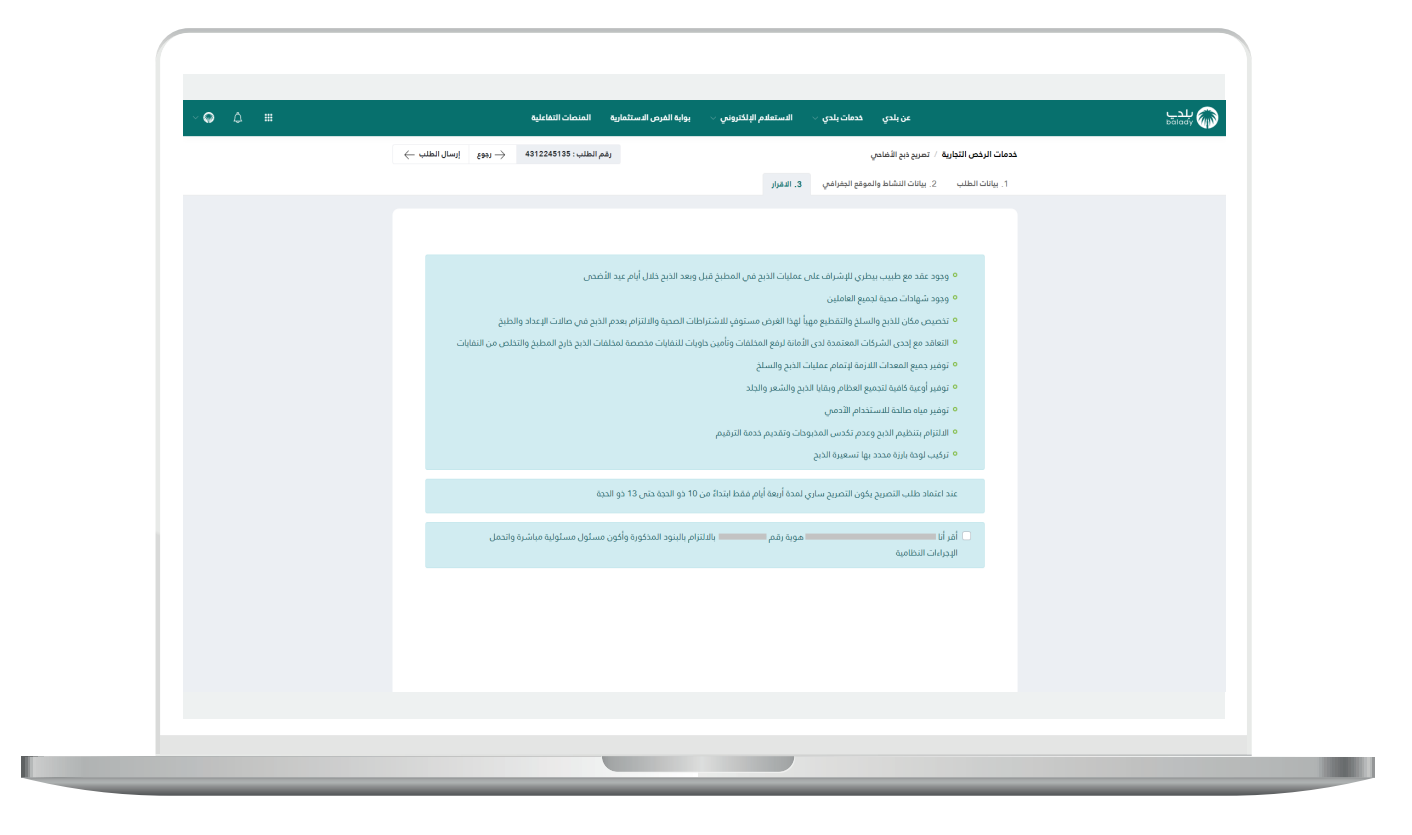

12) ثم يتم الضغط على الزر (**إرسال الطلب**)، مع إمكانية الرجوع للمرحلة السابقة من خلال الزر (**رجوع**).

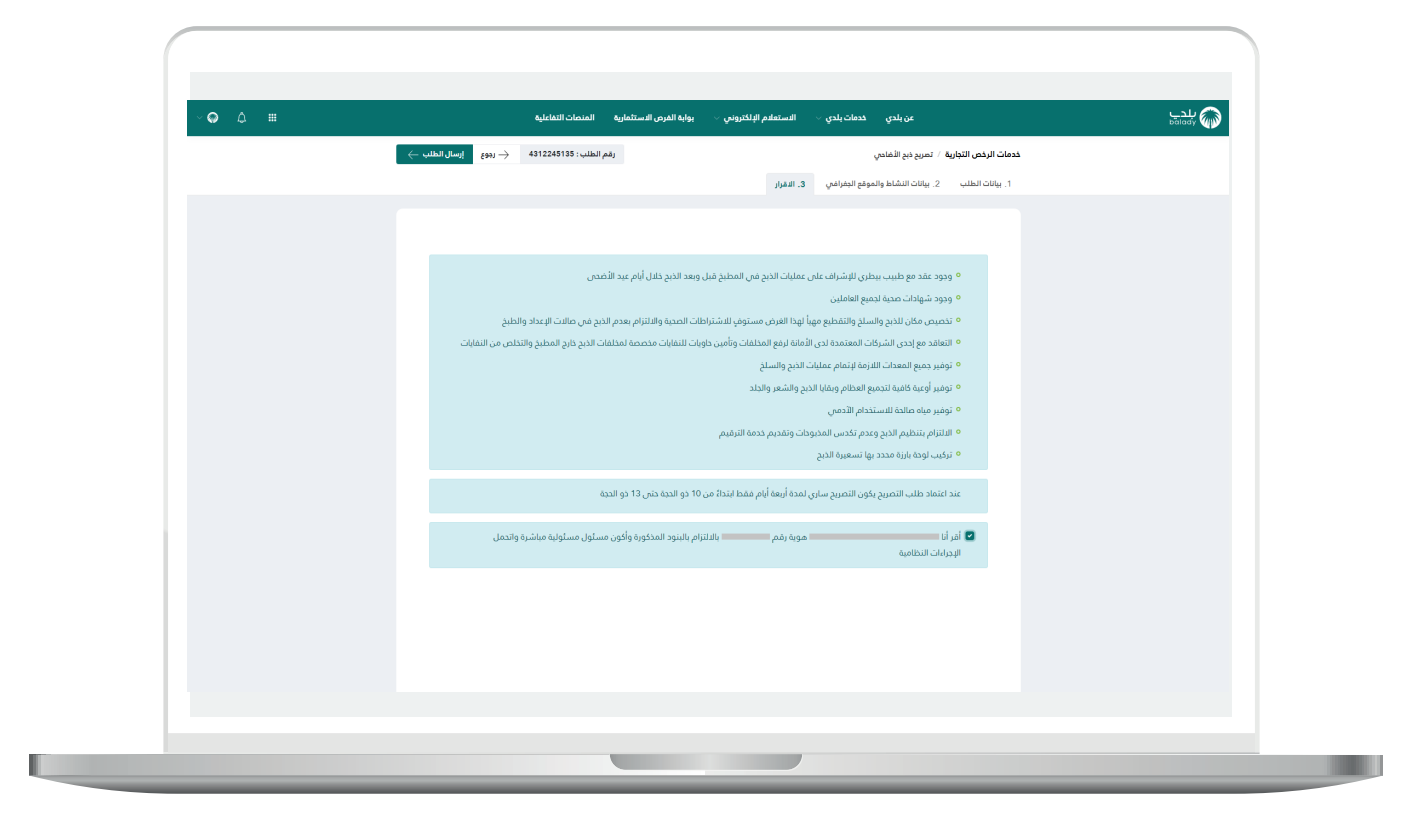

13) وبعدها يقوم النظام بإرسال الطلب، مع إظهار رسالة تفيد بذلك، كما في الشكل أدناه، كما يسمح النظام للمستخدم بتقييم الخدمة من خلال اختيار عدد النجوم الظاهرة له، وإدخال ملاحظاته في الحقل (**ملاحظات**)، ثم الضغط علم الزر (**أرسل التقييم**).

| ~ <b>♀</b> ↓ == | عن بلدي حدمات بلدي - الاستعلام الإلكتروني - يوليه الفرص الاستثمارية القماحات اللاماعية                                                                                         | ېلدې |
|-----------------|----------------------------------------------------------------------------------------------------|------|
|                 | اليم الدمة (سان التقييم -)                                                                                                    |      |
|                 | شكراً لك<br>رقم الطلب: 4312245135 وسيتم إنتفاركم بنتيجة الطلب كما يمكن مزاجعة معمة طلباني تمريد من المعلومات وإرام الشؤون<br>التلمية والفروية والإسكار<br>تقييم الخدمة<br>معتق |      |
|                 |                                                                                                    |      |
|                 |                                                                                                    |      |
|                 |                                                                                                    |      |
|                 |                                                                                                    |      |
|                 |                                                                                                    |      |

1<mark>4)</mark> وبعـدها يتم حفظ التقييم بنجاح كما في الشكل أدناه مع إظهار رسالة تفيد بذلك.

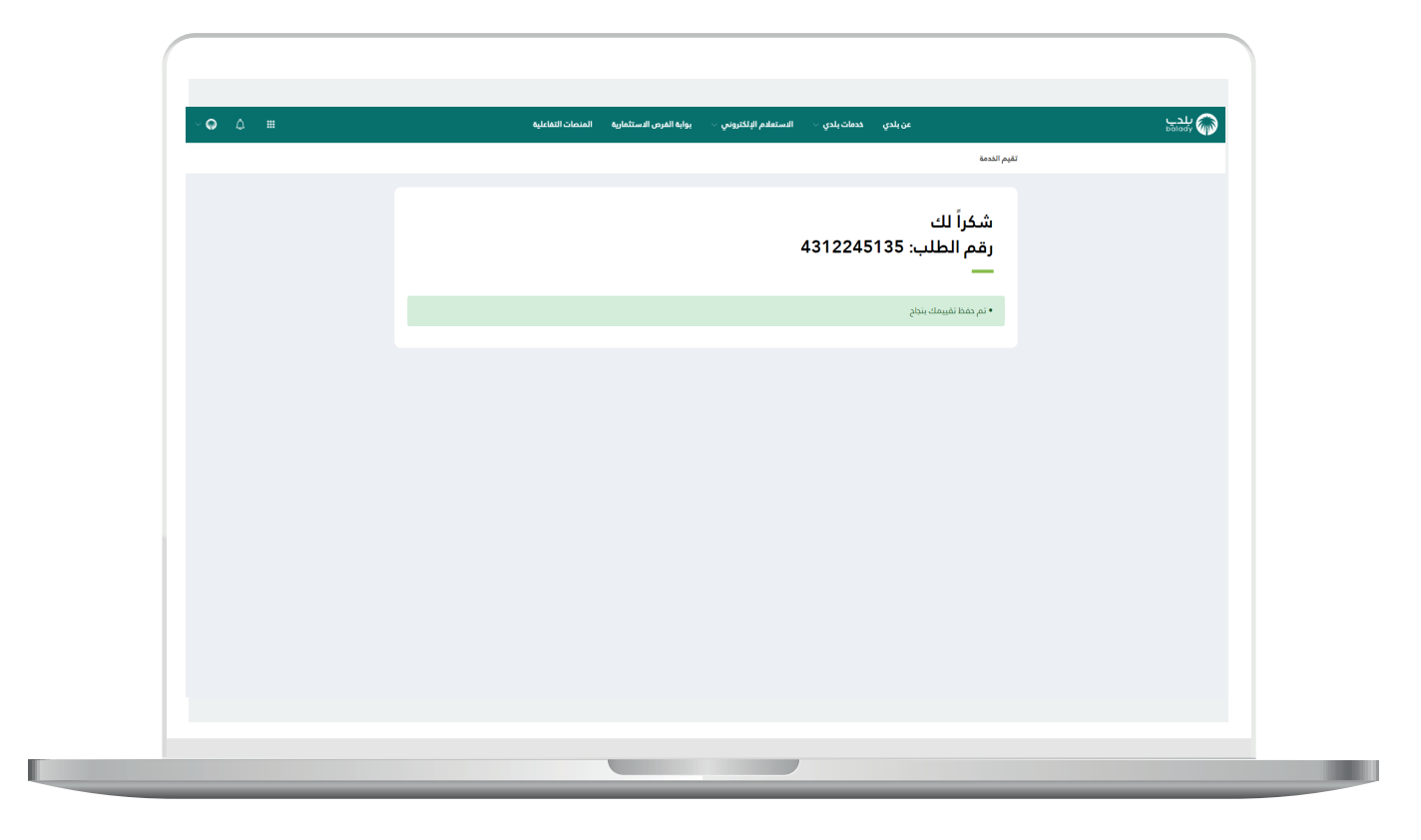

15) وبعدها يتم نقل المستخدم لشاشة (**طلباتي**) كما في الشكل أدناه.

#### ملاحظة:

في حال اعتماد طلب (**إلغاء الرخصة التجارية**) يتم بشكل استباقي (**إلغاء تصريح ذبح الأضاحي**).

| ~ ଢ ଘ ⅲ | عن بلدي حدمات بلدي -     الاستعامم البلاكروني -     بوابه الفرض الاستثمارية   المنصات التفاعلية                                                                                                    |  |
|---------|----------------------------------------------------------------------------------------------------|--|
|         | خدمات الرخص / طلباني                                                                                                    |  |
|         |                                                                                                    |  |
|         | طلباتي                                                                                                    |  |
|         | -                                                                                                    |  |
|         | ✓                                                                                                    |  |
|         | رقم الطلب الامانة البلدية رقم الرخمة نوع الطلب تاريخ الطلب حالة الطلب حذف استعراف طباعة المزيد                                                                                                    |  |
|         | المنظرة المنظرة المنظرة المنظرة المنظرة المنظرة المنظرة المنظرة المنظرة المنظرة المنظرة المنظرة المنظرة المنظرة<br>المنظرية الموضية المنظرة المنظرة المنظرة المنظرة المنظرة المنظرة المنظرة المنظرة المنظرة المنظرة المنظرة المنظرة |  |
|         |                                                                                                    |  |
|         | the second second second second second second second second second second second second second second second se                                                                                                    |  |
|         |                                                                                                    |  |
|         |                                                                                                    |  |
|         |                                                                                                    |  |
|         |                                                                                                    |  |
|         |                                                                                                    |  |
|         |                                                                                                    |  |
|         |                                                                                                    |  |
|         |                                                                                                    |  |
|         |                                                                                                    |  |
|         |                                                                                                    |  |
|         |                                                                                                    |  |

16) وبعد الضغط على رمز الورقة يتم عرض تفاصيل الطلب كما في الشكل التالي.

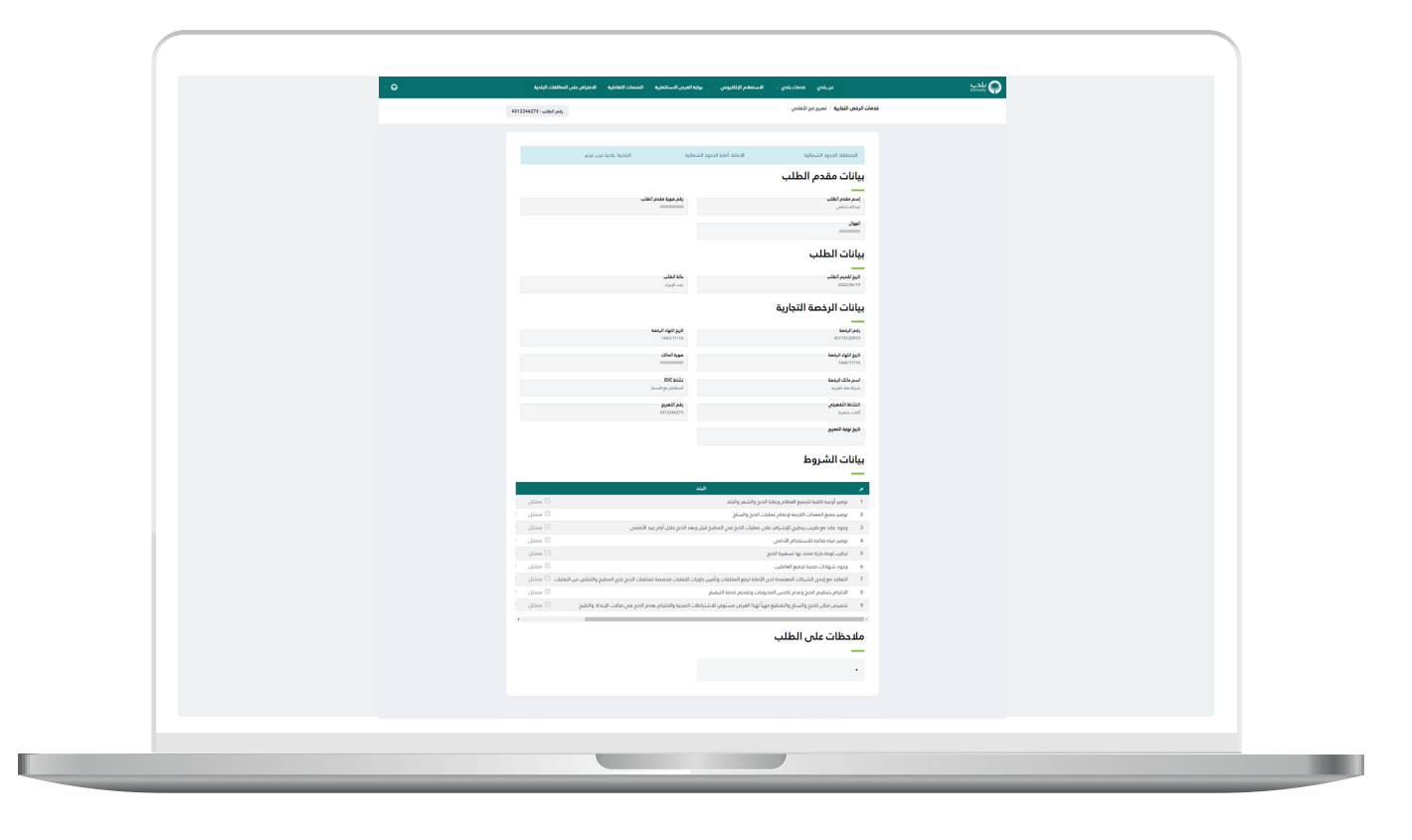

رقم التواصل المباشر 199040\ العناية بالعملاء Balady\_CS|¥